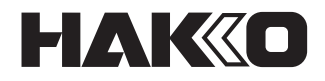

# SOLDER FEED UNIT

### FU-500

### Manuel d'instructions

Nous vous remercions d'avoir acheté l'unité d'alimentation en fil de soudure HAKKO FU-500. Veuillez lire ce manuel avant d'utiliser le système HAKKO FU-500. Gardez ce manuel à portée de main afin de pouvoir vous y référer.

### **TABLE DES MATIÈRES**

| 1. LISTE D'EMBALLAGE1                           |
|-------------------------------------------------|
| 2. SPÉCIFICATIONS1                              |
| 3. AVERTISSEMENTS, MISES EN GARDE ET REMARQUES2 |
| 4. NOM DES PIÈCES                               |
| 5. CONFIGURATION INITIALE5                      |
| 6. FONCTIONNEMENT7                              |
| 7. ENTRETIEN                                    |
| 8. MESSAGES D'ERREUR                            |
| 9. GUIDE DE DÉPANNAGE23                         |
| 10. VUE ÉCLATÉE                                 |
| 11. LISTE DES PIÈCES25                          |

# 1. LISTE D'EMBALLAGE Veuillez vérifier que tous les éléments répertoriés ci-dessous sont inclus dans l'emballage

| HAKKO FU-500                                 |                                         | Support de bobine de<br>Câble d'alimentation (<br>Cordon d'alimentation<br>Manuel d'instructions | soudure1<br>5m)1<br>(pour HAKKO FU-500)1<br>1                                                                                        |
|----------------------------------------------|-----------------------------------------|--------------------------------------------------------------------------------------------------|----------------------------------------------------------------------------------------------------|
| A HAKKO                                      | FU-500                                  | ou<br>Type en L                                                                                  | type droit                                                                                                    |
|                                              |                                         | Dispositif d'                                                                                    | alimentation                                                                                                    |
| Cordon d'alimentation<br>(pour HAKKO FU-500) | Unité tubulaire<br>(pour ø0,3 à 1,0 mm) | Unité tubulaire<br>(pour ø1,2 à 1,6 mm)                                                          | Support de bobine<br>de soudure                                                                                                    |
|                                              | Câble d'alimentat                       | WUnité de poulie d'al<br>Ensemble des guid<br>tion Des tube en fluoropi<br>(Voir 11. Liste des   | imentation en fil de soudure,<br>les d'alimentation en fil de soudure,<br>lastique sont disponibles en option.<br>pièces en page 23) |

### 2. SPECIFICATIONS

#### HAKKO FU-500 (Station uniquement)

| Consommation d'énergie    | 35W                                                 |
|---------------------------|-----------------------------------------------------|
| Dimensions<br>(L × H × P) | 145(L) × 100(H) × 230(P) mm<br>(5,7 × 3,9 × 9,1 po) |
| Poids                     | 2,3 kg (5,1 lb)                                     |

\* Ce produit est protégé contre les décharges électrostatiques.

\* Les spécifications et la conception sont susceptibles d'être modifiées sans préavis.

#### Diamètre de soudure

Les diamètres de soudure pouvant être utilisés avec le système HAKKO FU-500 sont indiqués dans le tableau ci-dessous. Avant de modifier le diamètre de soudure, se reporter à la rubrique « 
Comment modifier le diamètre de soudure » en page 17.

Dispositif d'alimentation Diamètre de soudure compatible

et le tube en fluoroplastique

Poids\*

ø0,3 - 1,6 mm (ø0,01 - 0,06 in.)

800 g (1,76 lb.)

Avec l'unité de poulie d'alimentation en fil de soudure, l'ensemble des guides d'alimentation en fil de soudure

| Diamètre de soudure (mm)                                        | 0,3 | 0,5 | 0,6(0,65) | 0,8 | 1,0 | 1,2 | 1,6 |
|-----------------------------------------------------------------|-----|-----|-----------|-----|-----|-----|-----|
| l est pessible d'utiliser une bebine de soudure de 1 ka maximum |     |     |           |     |     |     |     |

Il est possible d'utiliser une bobine de soudure de 1 kg maximum.

#### MISE EN GARDE

#### Précautions à prendre pour la manipulation des produits sans danger de décharge électrostatique

Ce produit inclut des contre-mesures électrostatiques ; veuillez donc prendre les précautions suivantes :

- 1. Toutes les pièces en plastique ne sont pas forcément isolantes, elles peuvent être conductrices. Veillez à ne pas exposer les pièces électriques sous tension ou à ne pas endommager les matériaux isolants lorsque vous effectuez des réparations ou des remplacements de pièces.
- 2. Assurez-vous que le produit soit mis à la terre avant l'utilisation.

### **3. AVERTISSEMENTS, MISES EN GARDE ET REMARQUES**

Des avertissements, mises en garde et remarques ont été insérés à certains endroits essentiels de ce manuel pour attirer votre attention sur les points importants. Ils sont définis comme suit:

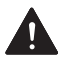

**AVERTISSEMENT :** Le non-respect d'un AVERTISSEMENT peut entraîner des blessures graves ou la mort.

**MISE EN GARDE :** Le non-respect d'une MISE EN GARDE peut provoquer des blessures à l'opérateur ou endommager les équipements concernés.

**Remarque :** Ceci indique les procédures ou les informations qui sont importantes dans un processus décrit dans ce document.

Veillez à respecter les précautions suivantes afin d'assurer la sécurité.

### AVERTISSEMENT

- Lorsque vous cessez ou arrêtez d'utiliser ce produit ou lorsque vous vous éloignez du lieu de montage de ce produit, mettez-le sur ARRÊT.
- Cet appareil peut être utilisé par des enfants âgés de 8 ans et plus et par des personnes présentant des incapacités physiques, sensorielles ou mentales réduites ou un manque d'expérience et de connaissances si elles sont supervisées ou ont reçu des instructions concernant l'utilisation de l'appareil en toute sécurité et comprennent les risques encourus.
- Les enfants doivent être surveillés pour s'assurer qu'ils ne jouent pas avec l'appareil.

Le non-respect des précautions suivantes visant à assurer la sécurité peut entraîner un choc électrique, un mauvais fonctionnement ou d'autres problèmes.

### ▲ MISE EN GARDE

- La lame de coupe est tranchante. Faites attention à ne pas vous couper les doigts.
   Lorsque le fil de soudure à cœur en résine qui a été sectionné n'est pas utilisé, les propriétés de la résine (flux) peuvent se détériorer avec le temps.
- Une fois que le fil de soudure a été coupé et se trouve à l'intérieur du conduit de guidage, la chaleur du fer à souder peut accélérer la détérioration de la résine (flux de soudage).
   Utilisez, dès que possible, le fil de soudure qui se trouve à l'intérieur du conduit de guidage.
- N'endommagez pas le conduit de guidage en le pliant ou en le tordant.
- Veillez à ce que le tube ne soit pas courbé à un angle important. Sinon, la soudure l'encrassera.
- Maintenez la lame de coupe et la poulie exemptes de toute trace et de flux de soudage en utilisant une brosse ou un autre dispositif de nettoyage approprié.
- Retirez périodiquement le conduit de guidage ou le tube en fluoroplastique et nettoyez tout flux de soudage accumulé.

### HAKKO FU-500

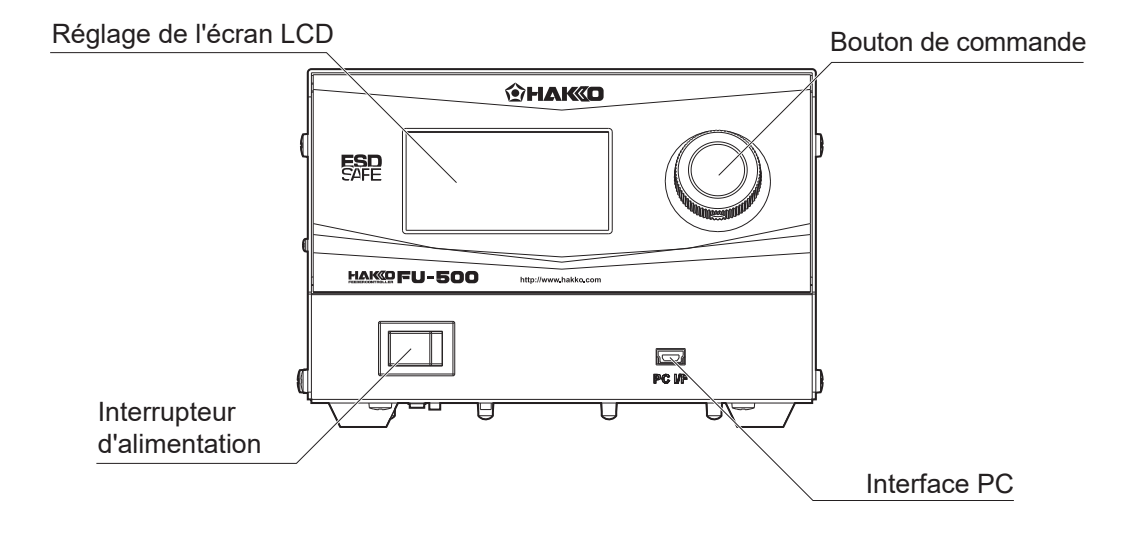

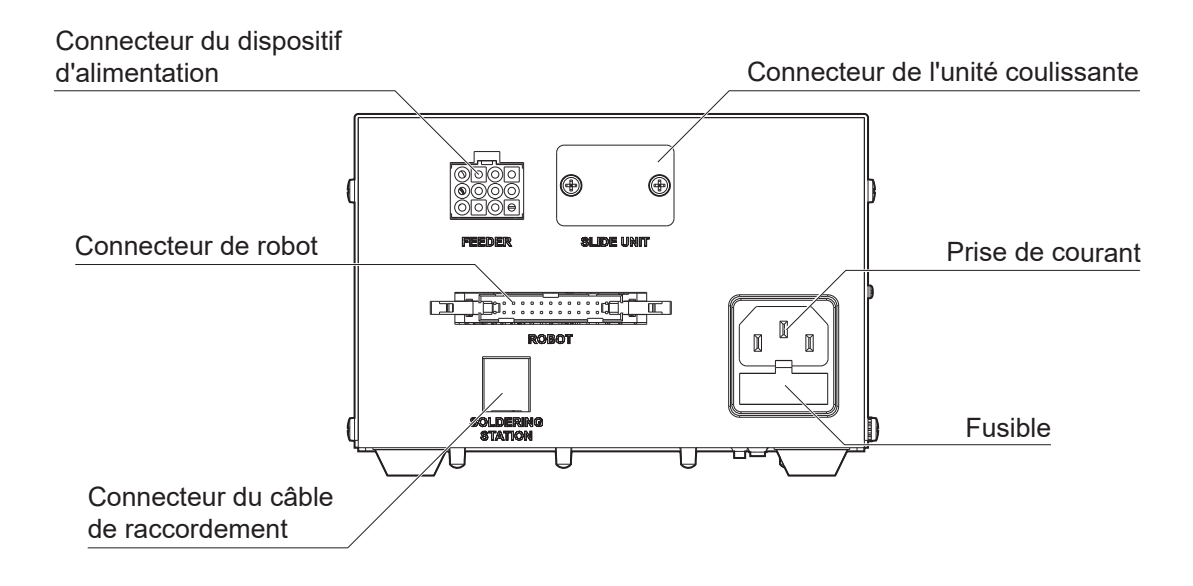

### Dispositif d'alimentation

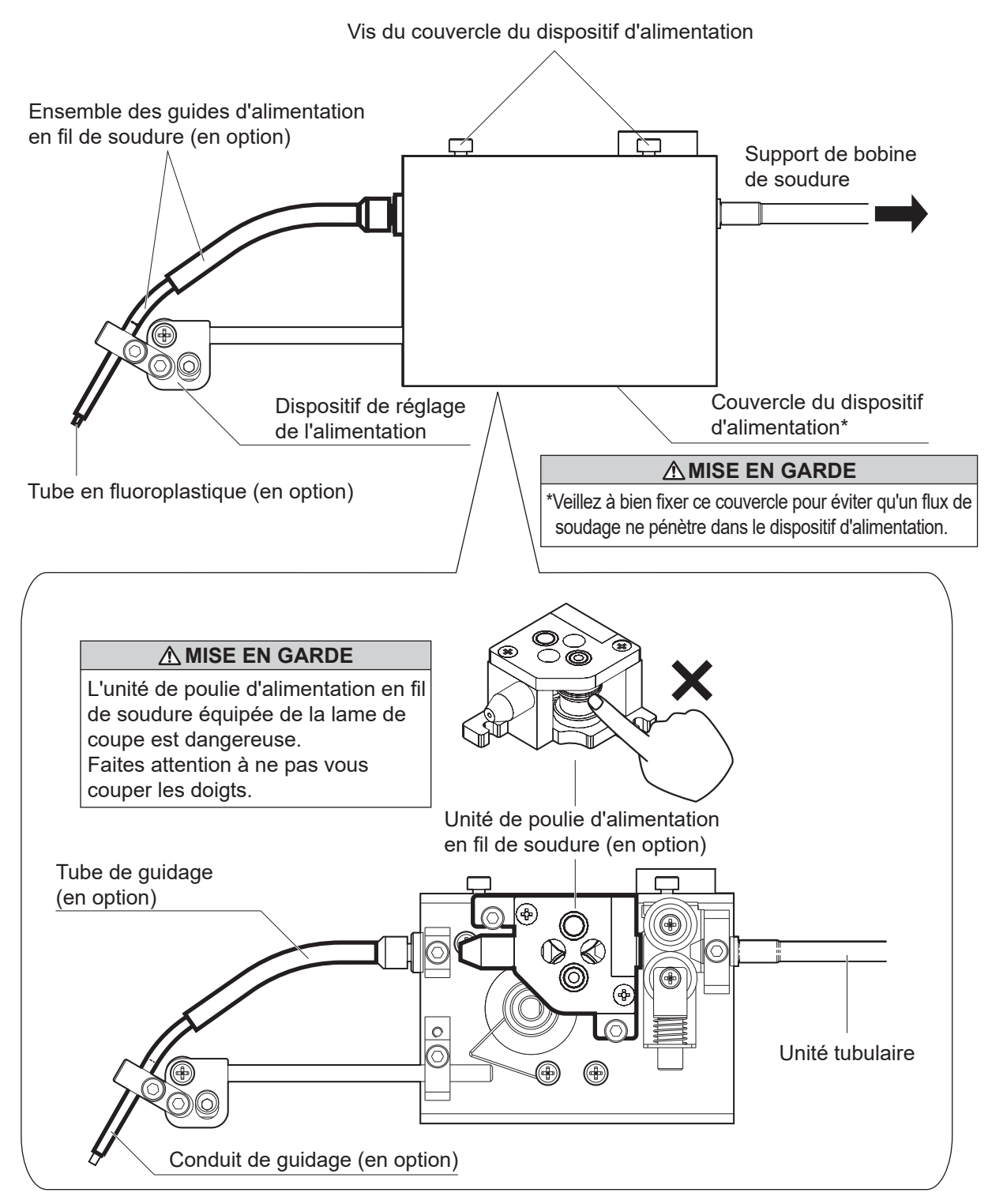

# 5. CONFIGURATION INITIALE

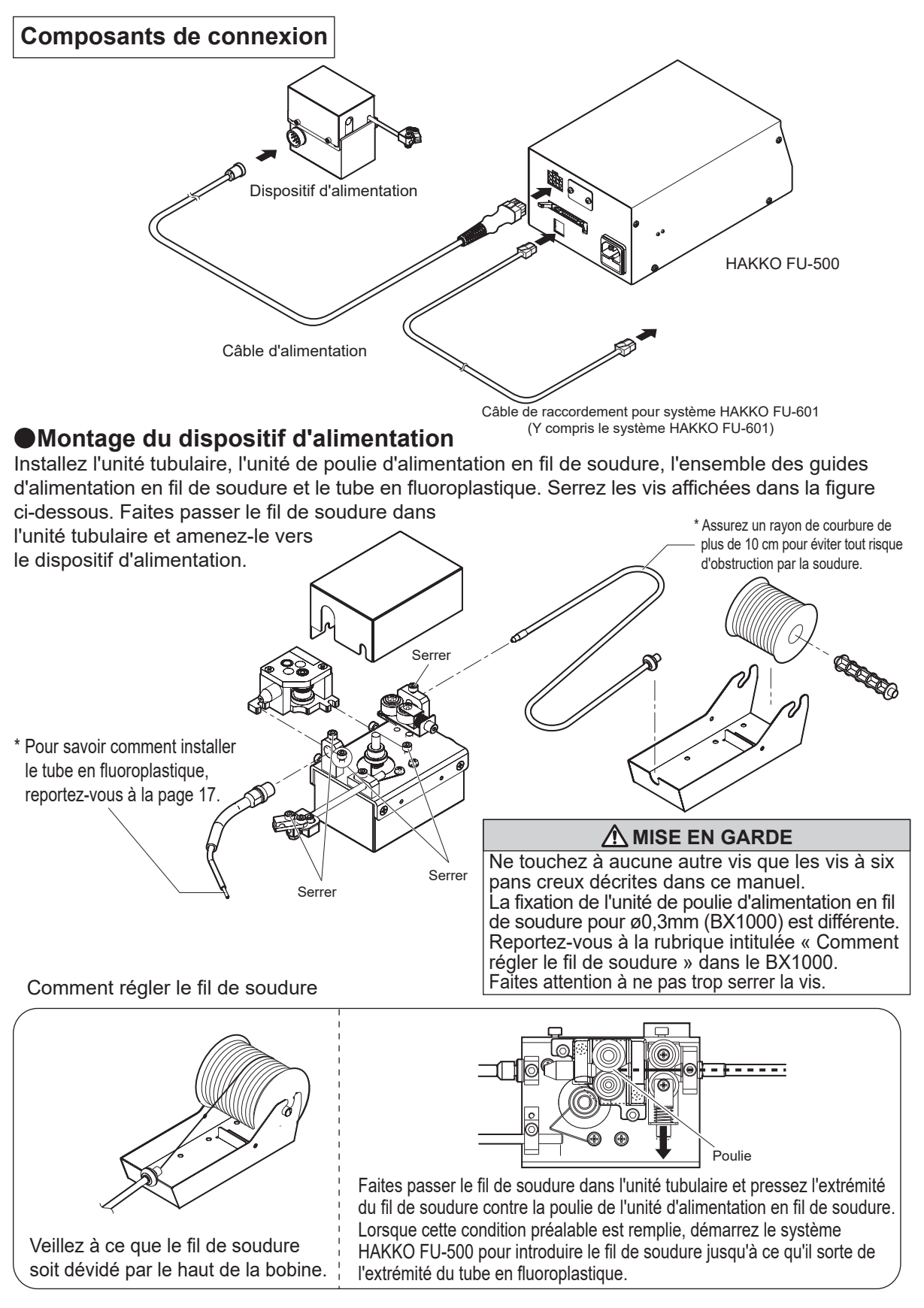

#### Réglage de la position d'alimentation en fil de soudure

1. En desserrant la vis de réglage ①, vous pourrez déplacer l'ensemble des guides d'alimentation en fil de soudure comme indiqué dans la figure ci-dessous. Déplacez l'ensemble des guides d'alimentation en fil de soudure vers la panne.

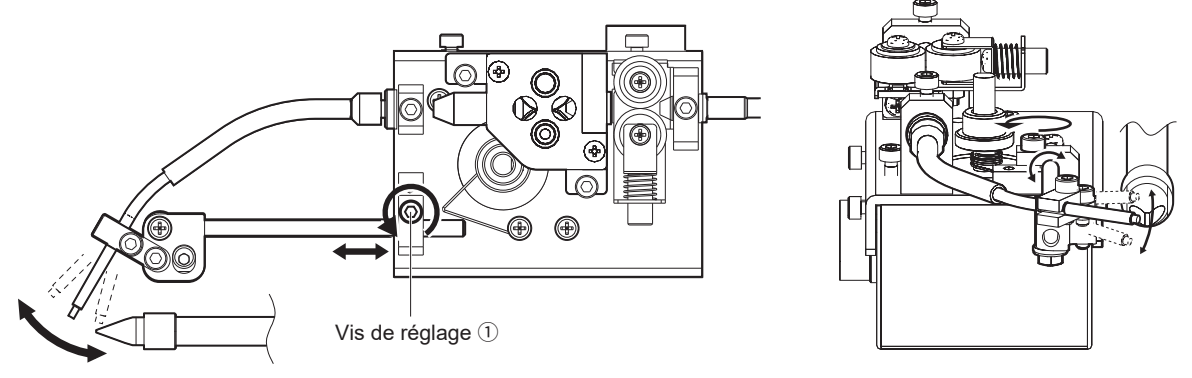

2. En desserrant la vis de réglage ②, vous pourrez déplacer le conduit de guidage comme indiqué dans la figure ci-dessous. Déplacez le conduit de guidage jusqu'à ce que le fil de soudure entre en contact avec la panne.

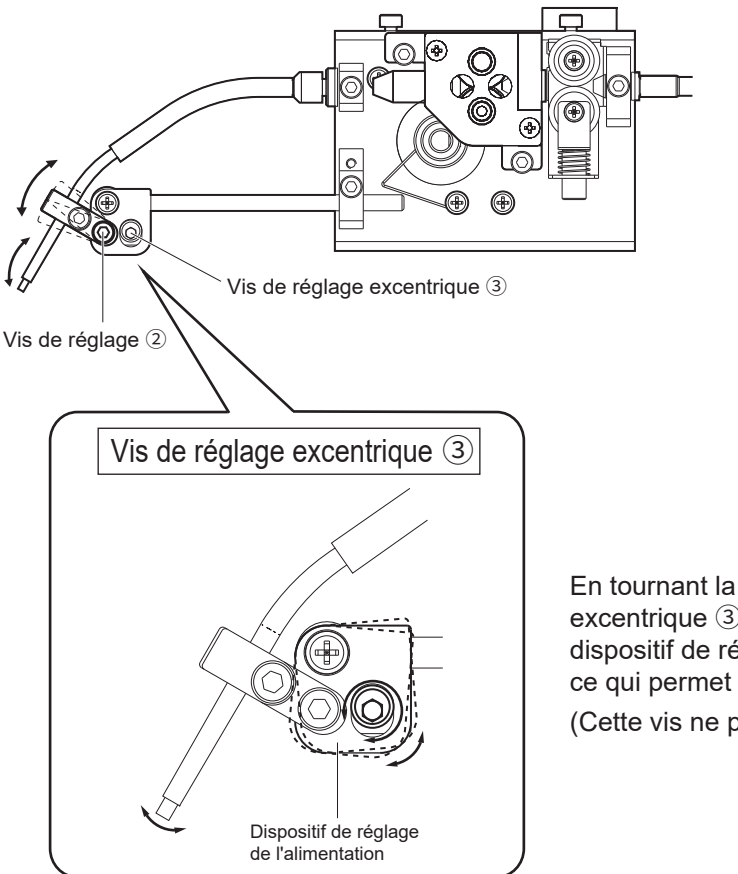

En tournant la vis de réglage excentrique ③, on rapproche le dispositif de réglage de l'alimentation, ce qui permet d'effectuer le réglage. (Cette vis ne peut pas être retirée.)

#### Mode automatique

En mode automatique, cet appareil fonctionne conformément aux commandes du robot. Il existe deux types de mode automatique : PS et DS. Pour en savoir plus, consultez le chronogramme ci-dessous :

#### • « PS » Mode (Soudure par point)

Processus de soudure par point

|                                | $\rightarrow t_{ph} \leftarrow$ |   |
|--------------------------------|---------------------------------|---|
| Program No. (In)               |                                 |   |
| Start solder feed (In)         |                                 |   |
| Controller ready (Out)         | Activé Désactivé                | 1 |
| Primary feed (Internal)        | Exécution                       |   |
| Primary back feed (Internal)   |                                 |   |
| Unit down command (Out)        | Désactivé Activé                |   |
| Upper limit detection (In)     | Activé Désactivé                |   |
| Lower limit detection (In)     | Désactivé Activé                |   |
| Primary heating (Internal)     |                                 |   |
| Secondary feed (Internal)      |                                 |   |
| Secondary back feed (Internal) |                                 |   |
| Secondary heating (Internal)   |                                 |   |
| Tertiary feed (Internal)       |                                 |   |
| Tertiary back feed (Internal)  |                                 |   |
| Tertiary heating (Internal)    |                                 |   |
| Status signal: Form1 (Out)     | Désactivé                       |   |
| Status signal: Form2 (Out)     | Désactivé Activé                |   |

\* Lorsque vous sélectionnez un numéro de programme, réglez le signal P7 (MSB) sur 0 (zéro).

\* Le contrôleur émet soit le signal d'état « Form1 » soit « Form2 »

(en fonction du réglage effectué lors de la configuration du programme).

Temps de réglage nécessaire avant la sélection du programme :  $t_{\mbox{\tiny PS}} > 5msec$ Temps de maintien de la pression avant la sélection du programme :  $t_{\mbox{\tiny PN}} > 25msec$ Largeur d'impulsion du signal de départ :  $t_{\mbox{\tiny sw}} > 25msec$ 

#### · « DS » Mode (Brasage tendre à la traîne)

Processus de brasage tendre à la traîne

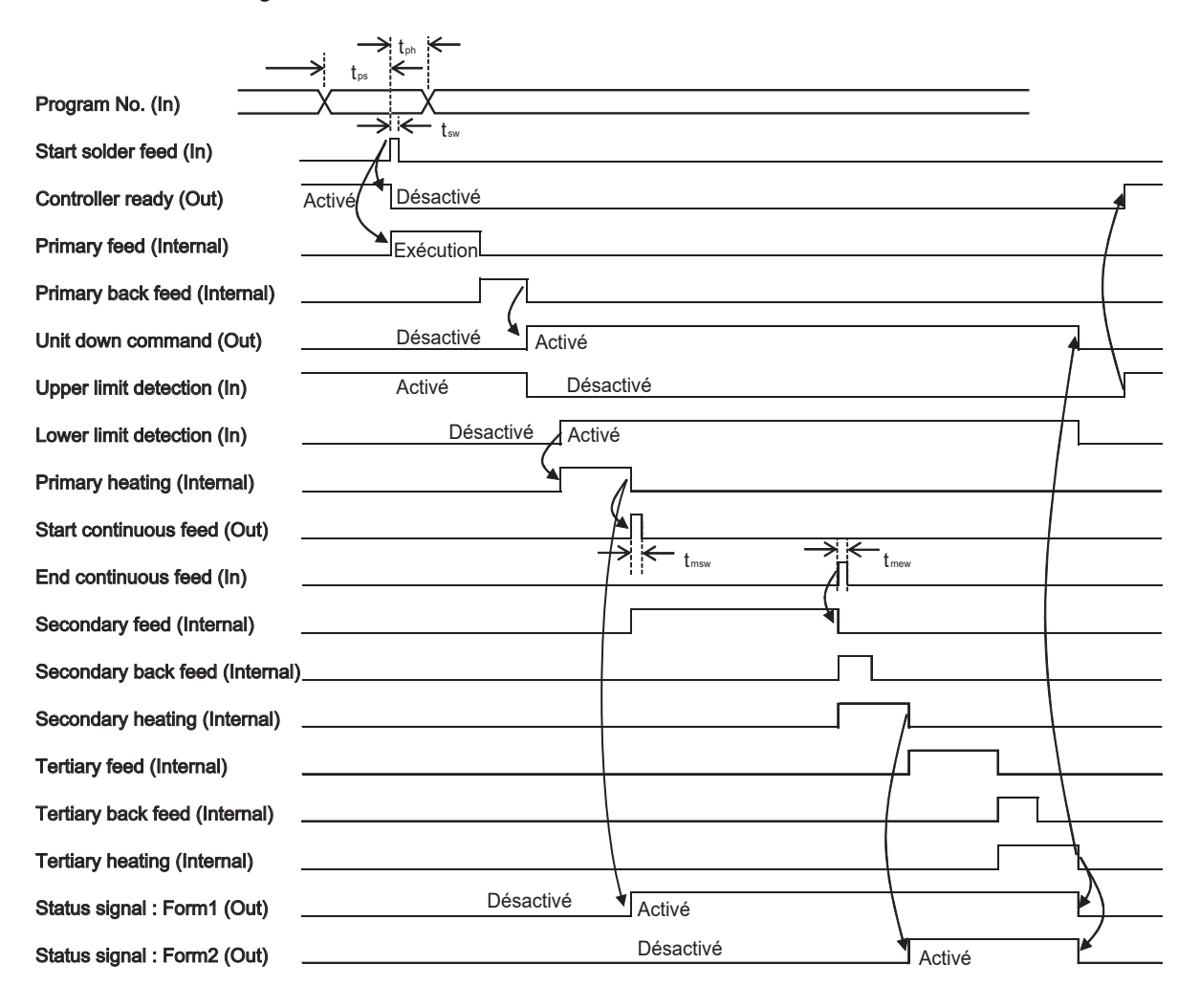

\* Lorsque vous sélectionnez un numéro de programme, réglez le signal P7 (MSB) sur 1.

\* Le contrôleur émet soit le signal d'état Form1 soit Form2

(en fonction du réglage effectué lors de la configuration du programme).

Temps de réglage nécessaire avant la sélection du programme :  $t_{PS} > 5msec$ 

Temps de maintien de la pression avant la sélection du programme :  $t_{ph} > 25msec$ 

Largeur d'impulsion du signal de départ :  $t_{\mbox{\tiny SW}}\!>25\mbox{msec}$ 

Largeur d'impulsion du signal de déplacement du fer :  $t_{msw} > 25msec$ 

Largeur d'impulsion du signal d'arrêt du fer :  $t_{\mbox{\tiny mew}}\!>25msec$ 

#### Attribution de la broche d'interface robot

Connecteur de câble ruban 26 broches au pas de 2,54 mm

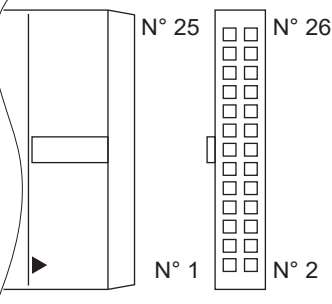

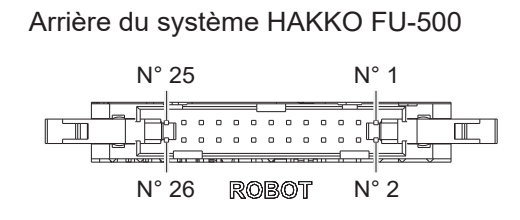

| /            |                  |     |                                             |
|--------------|------------------|-----|---------------------------------------------|
| N° de broche | Nom du signal    | I/O | Fonction                                    |
| 1            | P0               | In  | N° de programme bit de poids faible (LSB)   |
| 2            | P1               | In  | N° de programme                             |
| 3            | P2               | In  | N° de programme                             |
| 4            | P3               | In  | N° de programme                             |
| 5            | P4               | In  | N° de programme                             |
| 6            | P5               | In  | N° de programme                             |
| 7            | P6               | In  | N° de programme                             |
| 8            | P7               | In  | N° de programme bit de poids fort (MSB)     |
| 9            | Start            | In  | Début de l'alimentation en fil de soudure   |
| 10           | Low_Lim          | In  | Détection de la limite inférieure           |
| 11           | Up_Lim           | In  | Détection de la limite supérieure           |
| 12           | Move_End         | In  | Fin de l'alimentation en continu            |
| 13           | Emergency        | In  | Arrêt d'urgence                             |
| 14           | Ready            | Out | Contrôleur prêt                             |
| 15           | Down             | Out | Commande d'arrêt de l'unité                 |
| 16           | Move_Start       | Out | Début de l'alimentation en continu          |
| 17           | Feeder_Error     | Out | Erreur du contrôleur d'alimentation, sortie |
| 18           | Iron_Ctrl_Status | Out | État du système HAKKO FU-601, sortie        |
|              |                  |     | (Erreur ou Prêt)                            |
| 19           | Status           | Out | Signal d'état                               |
| 20           | NC               |     |                                             |
| 21           | NC               |     |                                             |
| 22           | NC               |     |                                             |
| 23           | IO_Vsup          | In  | Puissance absorbée E/S (24 V recommandé)    |
| 24           | DC24V_OUT        | Out | Sortie 24 V                                 |
| 25           | IO_GND           |     | I/O GND                                     |
| 26           | IO GND           |     | I/O GND                                     |

1) Le programme n° MSB (P7) est utilisé pour sélectionner la fonction de soudure par point ou de brasage tendre à la traîne. DÉSACTIVÉ : Mode de soudure par point

ACTIVÉ : Mode de brasage tendre à la traîne

- 2) Les signaux Top\_Lim et Bot\_Lim sont ignorés lorsque la sélection du mode de connexion de l'unité coulissante est faite en mode interne.
- 3) Le signal d'arrêt n'est pas émis lorsque la sélection du mode de connexion de l'unité coulissante est faite en mode interne.
- 4) La tension de sortie 24VDC est ACTIVÉE/DÉSACTIVÉE selon si l'interrupteur se trouve sur MARCHE/ARRÊT.

#### Diagramme du temps de sortie des erreurs

#### Erreur d'alimentation en fil de soudure [Solder Feed Error] / Erreur d'entrée illégale [Illegal Input] / Erreur du pilote de moteur [Motor Driver Error]

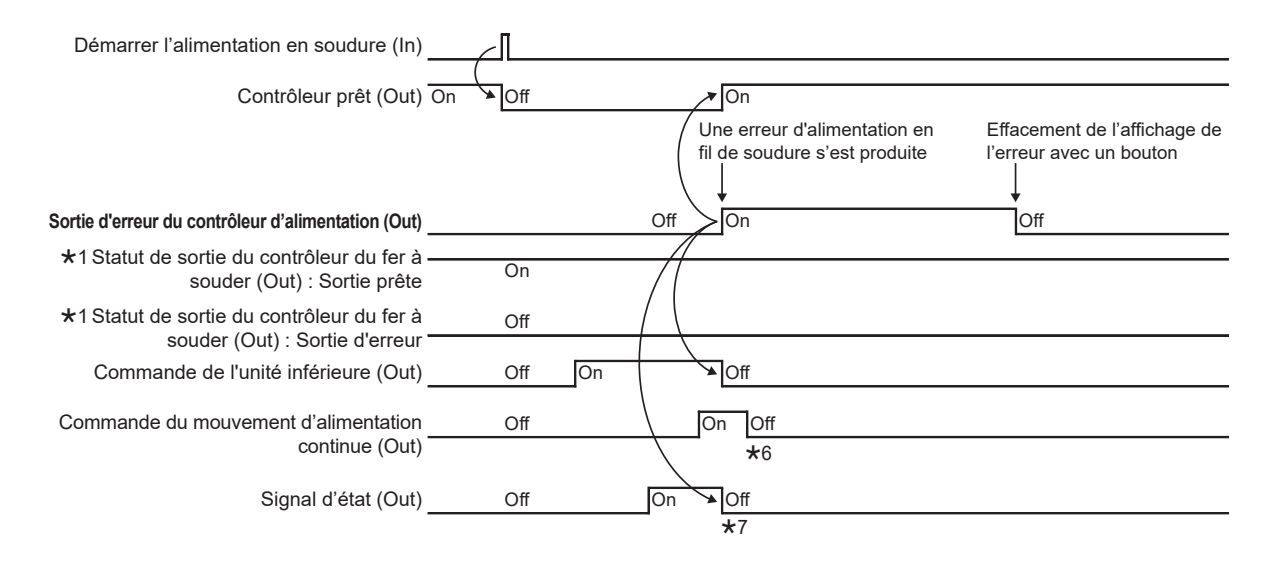

- \*1 : Pour voir [Error output] tandis que [Sortie prête] est sélectionné pour les paramètres [Ready output] ou [Error output], connecter à Sortie Erreur au dos du FU-601.
- ★2 : Même si le signal prêt est ON, activé, l'opération d'alimentation ne commencera pas à moins que le contrôleur du fer à souder soit dans l'état prêt.
- \*3 : L'opération d'alimentation ne commence pas à moins que l'entrée d'arrêt d'urgence soit réglée sur OFF, désactivé.
- \*4 : Ne pas placer sur ON, activé, à moins que l'erreur du côté du fer à souder soit réglée et que la température réglée soit atteinte.
- \*5 : Le bouton peut être utilisé pour effacer l'affichage de l'erreur et désactiver la sortie d'erreur même si le statut d'erreur du côté du fer à souder n'est pas résolu mais une erreur de commande du fer se produire au moment où le signal de départ sera entré.
- \*6 : La commande du mouvement d'alimentation continue est désactivée avec la minuterie intérieure (environ 100 ms).
- ★7 : Se désactive quand une erreur se produit, que ce soit en Forme 1 ou 2.

### 6. FONCTIONNEMENT (suite)

#### •Erreur de commande du fer [Iron Control Error]

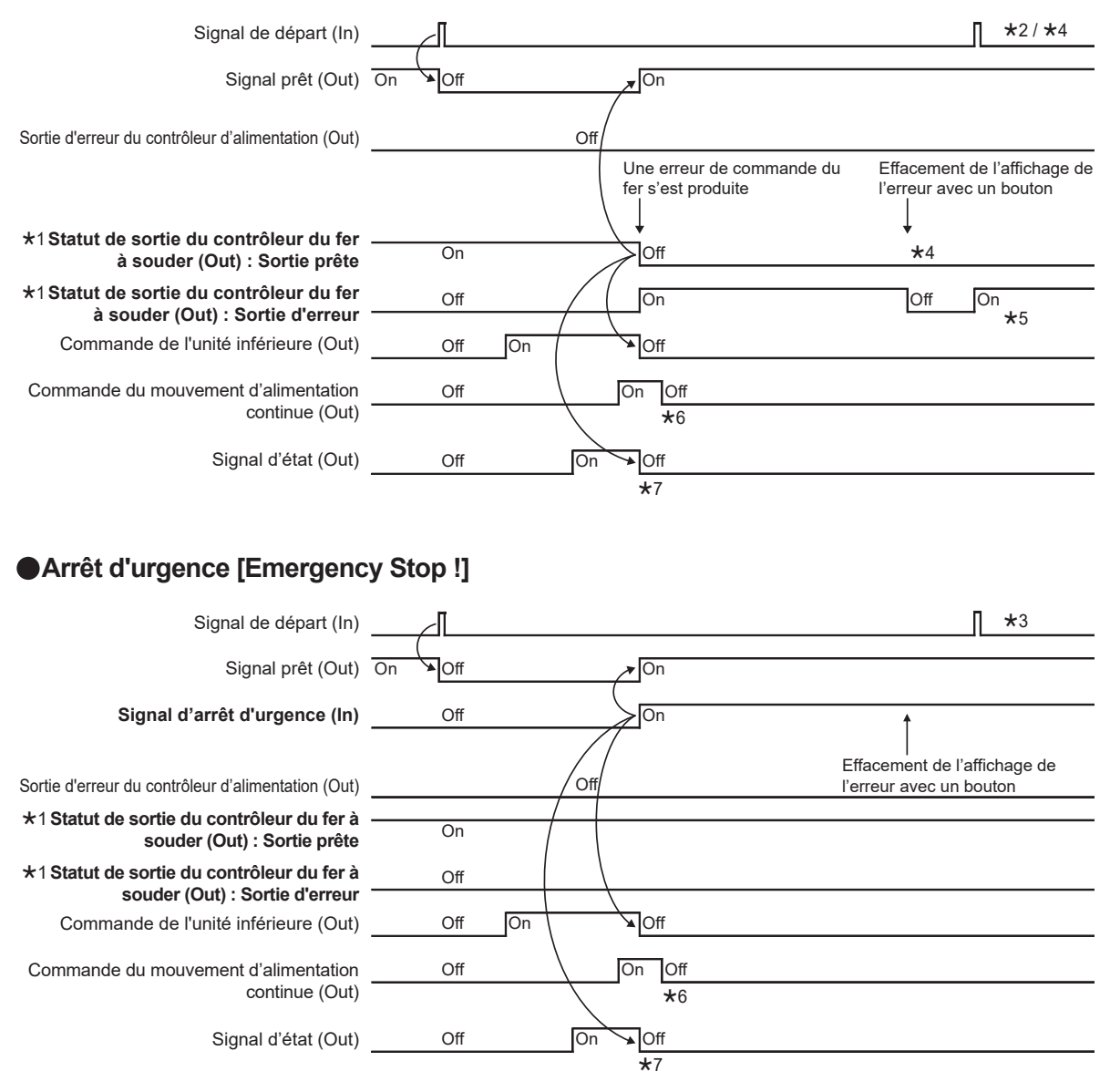

#### Circuits d'entrée et de sortie de l'interface robot

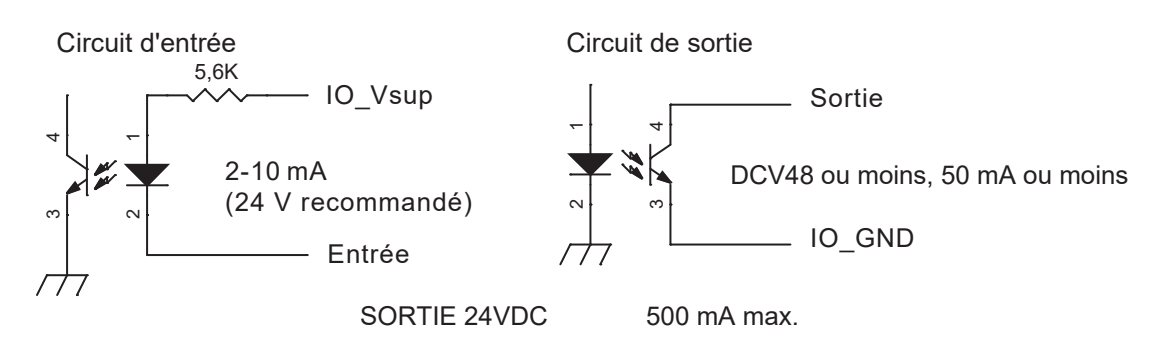

#### Interface HAKKO FU-601

Câble de raccordement (câble modulaire à 6 pôles et 6 fils)

| N° de broche | Nom du signal | I/O | Fonction                             |
|--------------|---------------|-----|--------------------------------------|
| 1            | RxD           | In  | Envoi de données                     |
| 2            | TxD           | Out | Réception de données                 |
| 3            | Iron_Ready    | In  | Signal Ready du système HAKKO FU-601 |
| 4            | Iron_GND      |     | GND HAKKO FU-601                     |
| 5            | Iron_GND      |     |                                      |
| 6            | Iron_Vcc      | In  | Vcc HAKKO FU-601 (5 V)               |

Il transfère l'état et les données vers et depuis le système HAKKO FU-601.

#### PC I/F : USB Mini-B

L'interface PC établit une communication avec le PC pour l'envoi et la réception de diverses informations. Elle fonctionne sur un « virtual COM port ».

Veuillez installer le pilote (logiciel gratuit) sur votre PC en cliquant sur l'URL suivante :

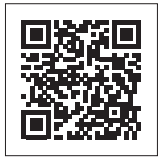

#### https://www.hakko.com/doc\_support-e

- Téléversement/téléchargement des programmes L'interface PC écrit (télécharge) les programmes créés sur le PC sur le contrôleur ou lit et téléverse les programmes sur le PC.
- 2) Téléversement/téléchargement des informations de réglage du système HAKKO FU-601 L'interface PC téléverse ou télécharge la température de consigne, la température compensée et la température préréglée du système HAKKO FU-601.

# 6. FONCTIONNEMENT (suite)

- 3) Téléversement de la température de la panne du système HAKKO FU-601 L'interface PC lit la température de la panne du fer en provenance du système HAKKO FU-601 et la téléverse sur le PC.
- Téléversement du rapport d'activité
   L'interface PC téléverse sur le PC le nombre total des points de soudure et le montant global des fils de soudure utilisés.
- 5) Suppression du rapport d'activité. L'interface PC supprime le rapport d'activité.

L'interface PC ne fonctionne pas lorsque le dispositif de chargement est en marche, si ce n'est pour le téléversement de la température de la panne.

L'affichage du téléversement de la température de la panne n'est pas mis à jour lorsque le dispositif de chargement est en marche.

Pour en savoir plus sur le mode de fonctionnement du produit, reportez-vous au manuel d'instructions du logiciel PC Link HAKKO FU-500.

Le logiciel PC Link peut être téléchargé sur le portail de documentation HAKKO après l'enregistrement de l'utilisateur.

# https://www.hakko.com/doc\_support-e

#### Modification des réglages

Mettez l'interrupteur d'alimentation du HAKKO FU-500 sur MARCHE. L'écran de démarrage s'affiche, puis passe à l'écran « Auto Mode Standby ».

Si le système HAKKO FU-500 reçoit un signal « Start » lorsque cet écran est affiché, il se mettra à fonctionner en mode automatique.

Si le système HAKKO FU-500 ne reçoit pas un signal « Start » et que le bouton de commande a été pressé, il affichera l'écran « Mode Select ».

Pour modifier la valeur ou la position du curseur, tournez le bouton de commande et appuyez ensuite sur le bouton pour confirmer.

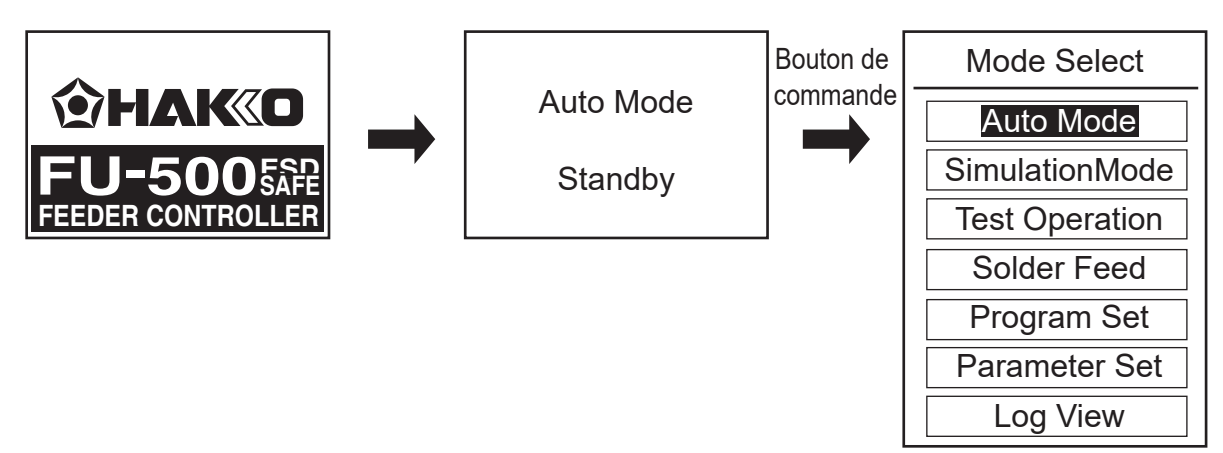

#### Sélection de la fonction [Auto Mode]

Si vous sélectionnez la fonction [Auto Mode], vous revenez à l'écran « Auto Mode Standby ». Si le système HAKKO FU-500 reçoit un signal Start lorsque cet écran est affiché, il se met à fonctionner en mode automatique.

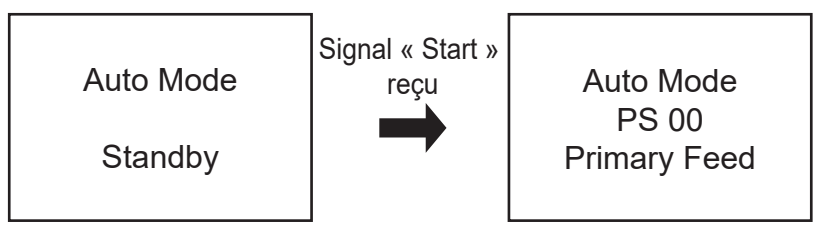

#### Sélection de la fonction [Simulation Mode]

Si vous sélectionnez la fonction [Simulation Mode], vous entrerez en « Simulation Mode » et l'écran « Simulation Mode » Standby s'affichera. Si le système HAKKO FU-500 reçoit un signal « Start » lorsque cet écran est affiché, il se comportera de la même manière que dans « Auto Mode » mais le moteur ne démarrera pas (l'alimentation en fil de soudure ne sera pas effectuée).

Notez qu'aucune erreur d'alimentation en fil de soudure ou de commande du fer ne sera détectée.

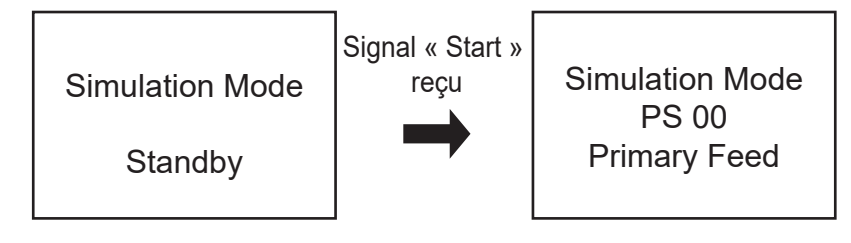

#### Sélection du mode [Test Operation]

Si vous sélectionnez le mode [Test Operation] vous entrerez en mode « Test Operation ». Dans ce mode, le système HAKKO FU-500 commencera à fonctionner en mode « PS » (soudure par point) pour la vérification ou l'ajustement du fonctionnement après la sélection d'un numéro de programme. Le système HAKKO FU-500 envoie au robot le même signal que le signal de sortie envoyé en mode automatique.

Tous les signaux d'entrée provenant du robot seront ignorés, mais toute erreur d'alimentation en fil de soudure sera détectée et affichée.

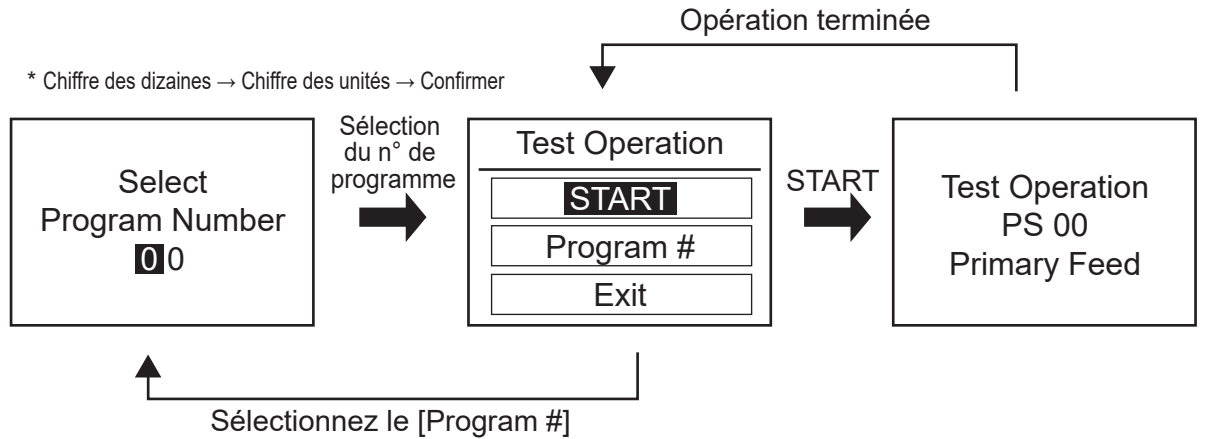

## 6. FONCTIONNEMENT (suite)

#### Sélection de la fonction [Solder Feed]

Si vous sélectionnez la fonction [Solder Feed]vous entrerez en mode « Solder Feed ». Dans ce mode, vous spécifierez la vitesse d'alimentation en fil de soudure pour une alimentation continue en fil de soudure.

Aucun signal ne sera émis vers le robot. Tous les signaux d'entrée provenant du robot seront ignorés et aucune erreur d'alimentation en fil de soudure ne sera détectée.

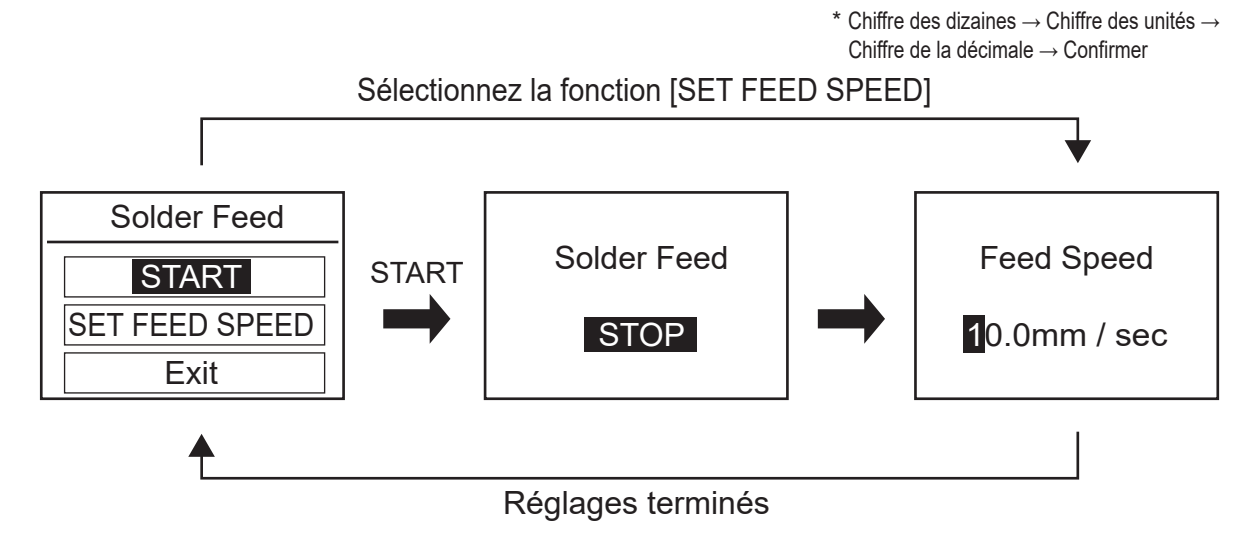

#### Sélection de la fonction [Program Set]

Si vous sélectionnez la fonction [Program Set]vous entrerez en mode de configuration du programme. Il est possible de configurer jusqu'à 100 programmes (0 à 99) en mode

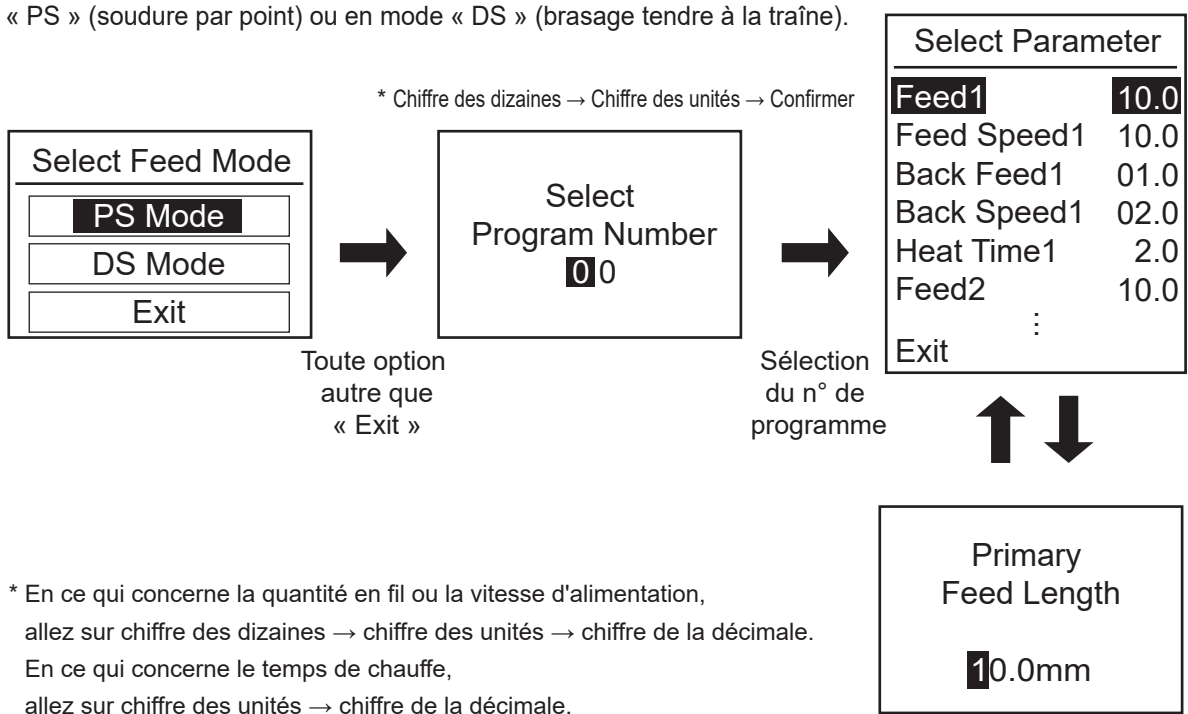

15

Il est possible d'effectuer les réglages suivants en mode de configuration du programme :

| Feed 1 :       | Primary Feed Length        | 0.1 - 99.9mm        |
|----------------|----------------------------|---------------------|
| Feed Speed 1 : | Primary Feed Speed         | 0.1 - 99.9mm/sec    |
| Back Feed 1 :  | Primary Back Feed Length   | 0 - 20.0mm          |
| Back Speed 1 : | Primary Back Speed         | 0 - 99.9mm/sec      |
| Heat Time 1 :  | Primary Heat Time          | 0.1 - 9.9sec        |
| Feed 2 :       | Secondary Feed Length      | 0 - 99.9mm          |
| Feed Speed 2 : | Secondary Feed Speed       | 0 - 99.9mm/sec      |
| Back Feed 2 :  | Secondary Back Feed Length | 0 - 20.0mm          |
| Back Speed 2 : | Secondary Back Speed       | 0 - 99.9mm/sec      |
| Heat Time 2 :  | Secondary Heat Time        | 0 - 9.9sec          |
| Feed 3 :       | Tertiary Feed Length       | 0 - 99.9mm          |
| Feed Speed 3 : | Tertiary Feed Speed        | 0 - 99.9mm/sec      |
| Back Feed 3 :  | Tertiary Back Feed Length  | 0 - 20.0mm          |
| Back Speed 3 : | Tertiary Back Speed        | 0 - 99.9mm/sec      |
| Heat Time 3 :  | Tertiary Heat Time         | 0 - 9.9sec          |
| Preset # :     | Iron Ctrl Preset Number    | - (Non) / 0 to 5 ∗1 |
| Status Sig :   | Status Signal Format       | Format 1 / Format 2 |

- En mode secondaire ou tertiaire, le réglage de la vitesse d'alimentation, de la longueur d'avancement ou du temps de chauffe sur 0 (zéro) permet d'ignorer l'opération d'alimentation ou de chauffe correspondante.
- Si vous réglez une vitesse de retour ou une longueur d'avancement arrière sur 0 (zéro), l'opération de retour correspondante sera ignorée.

Notez que la longueur d'avancement secondaire ne peut pas être définie pour le mode « DS ».

- \*1 Il est possible que l'alimentation en fil de soudure ne s'effectue pas correctement à haute vitesse suivant le type de fil de soudure. Contactez votre représentant HAKKO.
- \*2 Si le numéro préréglé est défini sur « Non », la température de consigne au démarrage du programme sera utilisée pour le fonctionnement du produit.

#### Sélection de la fonction [Parameter Set]

Si vous sélectionnez la fonction [Parameter Set], vous entrerez en mode « Parameter Setting ». Dans ce mode, vous pouvez spécifier le fonctionnement de l'ensemble du système.

| Parameter Set |      |
|---------------|------|
| Feed Speed    | 10.0 |
| S-U Mode      | Int  |
| S-U Timeout   | 30   |
| Iron Connect  | Con  |
| Iron Status   | Rdy  |
| Exit          |      |

1. « Feed Speed » (Spécification de la vitesse d'alimentation en mode d'alimentation continue)

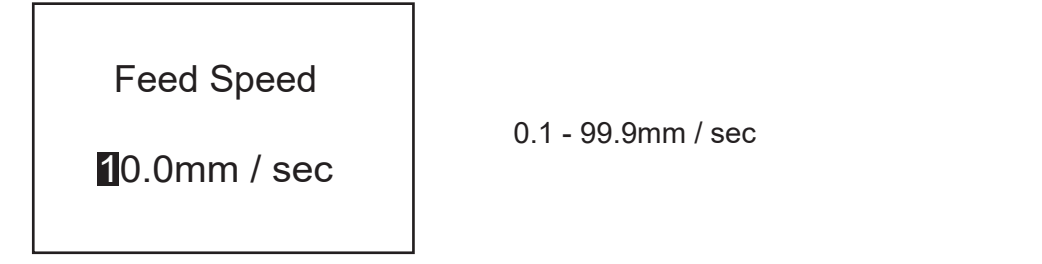

2. « S-U Mode » (Sélection d'un mode de connexion de l'unité coulissante)

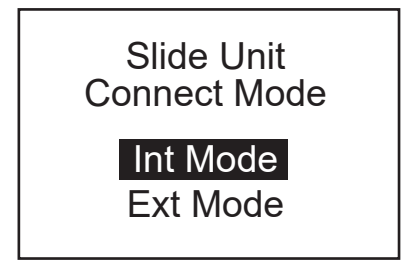

Interne (Int) ou Externe (Ext)

Lorsque le mode interne est sélectionné, tous les signaux de détection des limites supérieure et inférieure du robot sont ignorés.

3. « S-U Timeout » (Spécification du délai de détection de la limite supérieure/inférieure de l'unité coulissante)

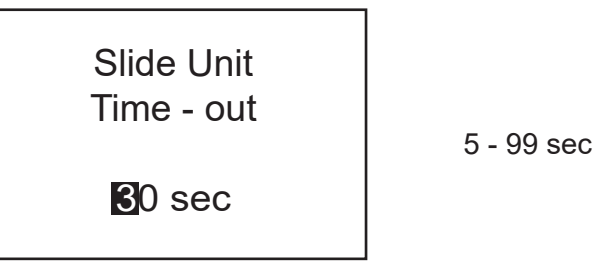

4. « Iron Connect » (État de la connexion au HAKKO FU-601)

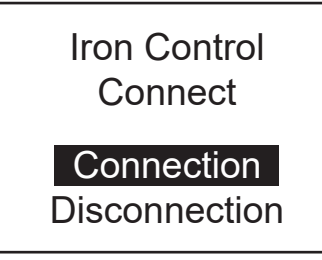

« Connection » ou « Disconnection »

Lorsque l'option Non Connecté est sélectionnée, il est seulement possible d'effectuer des réglages prédéfinis dans le système HAKKO FU-601 et aucune erreur de commande du fer n'est détectée.

5. « Iron Status » (Sélection du signal Prêt ou Erreur du système HAKKO FU-601)

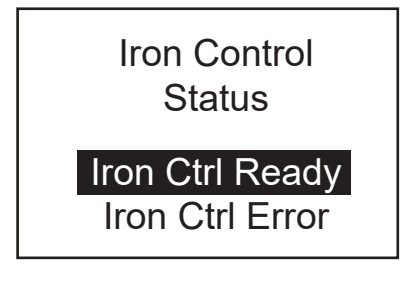

Vous pouvez sélectionner le signal que le système HAKKO FU-601 enverra au robot, Ready ou Error.

#### Sélection de l'option [Log View]

Lorsque vous sélectionnez l'option [Log View], vous pouvez afficher le nombre de points de soudure qui ont été réalisés et l'alimentation globale en fils de soudure.

Si vous sélectionnez l'option [Log Clear], l'écran « Log Clear » s'affichera. La sélection de [OK] sur cet écran réinitialisera le compteur et vous verrez apparaître l'écran « Mode Select ». Si vous sélectionnez l'option [Cancel], vous reviendrez à l'écran précédent.

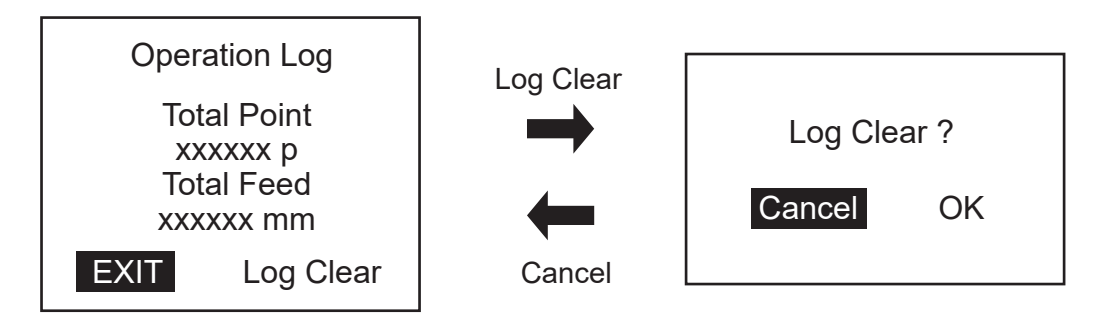

## 6. FONCTIONNEMENT (suite)

#### Comment modifier le diamètre de soudure

Vous pouvez modifier le diamètre de soudure en remplaçant le tube en fluoroplastique, l'ensemble des guides d'alimentation en fil de soudure ou l'unité de poulie en fil de soudure.

Veuillez vérifier le numéro de votre modèle et consulter la liste des pièces figurant au dos de ce manuel si vous devez remplacer une pièce.

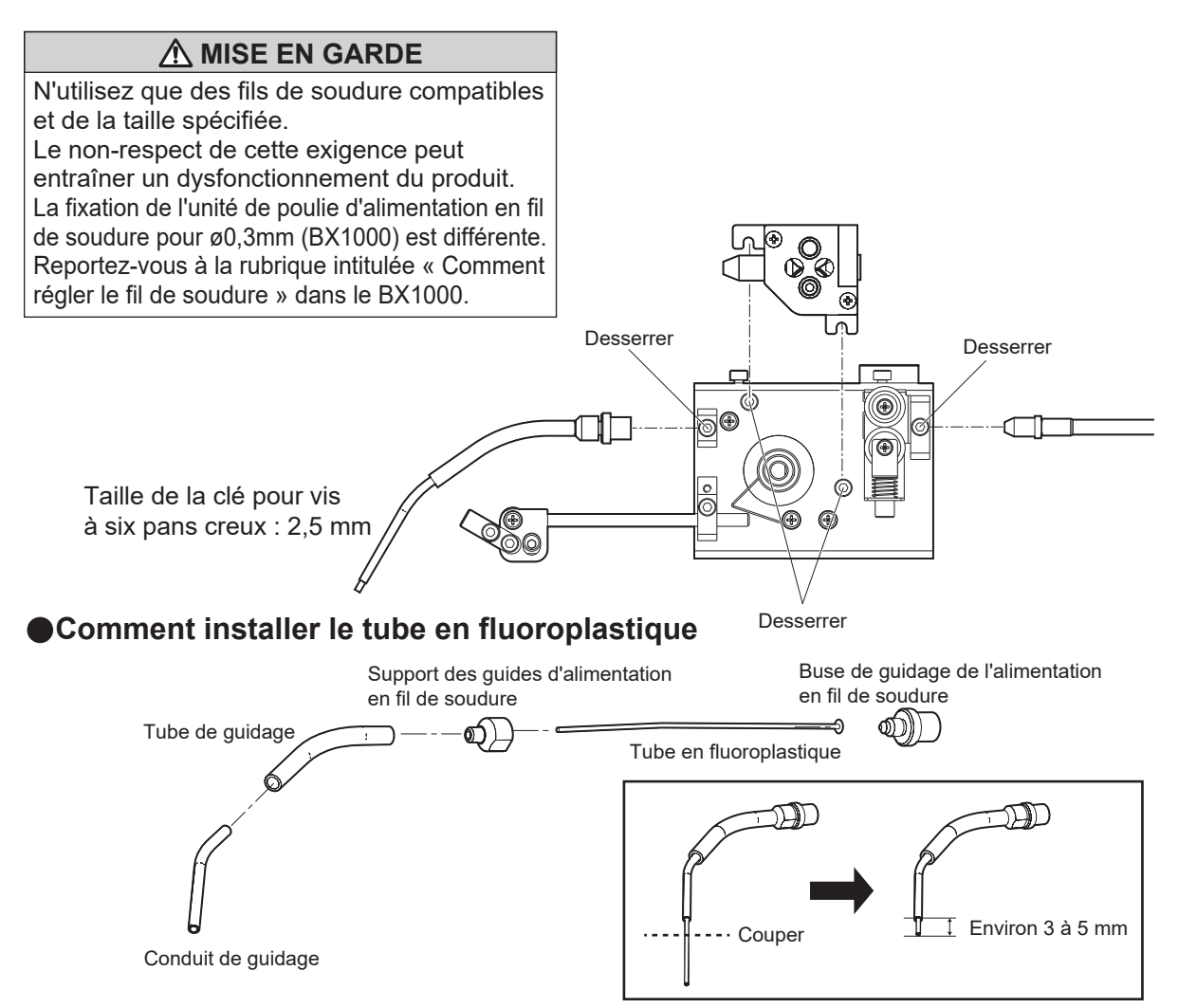

Faites pivoter la buse de guidage de l'alimentation en fil de soudure dans le sens inverse des aiguilles d'une montre et retirez le support des guides d'alimentation en fil de soudure. Vous pouvez maintenant installer le tube en fluoroplastique. Pour finir, insérez le conduit de guidage.

Le tube en fluoroplastique est assez long. Coupez la longueur excédentaire du tube en fluoroplastique pour laisser une longueur appropriée (environ 3 à 5 mm) par rapport au conduit de guidage avant l'utilisation.

#### **▲ MISE EN GARDE**

Assurez-vous que le tube en fluoroplastique dépasse du conduit de guidage avant de l'utiliser. Sinon, la soudure pourrait encrasser le conduit de guidage.

Il est important d'utiliser un couteau plutôt que des ciseaux pour couper soigneusement le tube en fluoroplastique afin d'éviter que l'extrémité du fil de soudure ne soit écrasée.

# 7. ENTRETIEN

#### À titre indicatif, effectuez un entretien/nettoyage lors du remplacement du fil de soudure.

Retirez tout débris de soudure ou tout flux de soudage adhérant à l'unité de poulie d'alimentation en fil de soudure à l'aide d'une brosse ou d'un autre outil approprié.

Si une profondeur de coupe insuffisante ou des éclaboussures de billes de soudure sont constatées malgré un entretien adéquat, il est possible que la lame de coupe soit en fin de vie.

Comme il est impossible de remplacer uniquement la lame de coupe, remplacez toute l'unité de poulie d'alimentation en fil de soudure.

Après un brasage tendre, le flux de soudage reste collé sur la pièce du conduit de guidage. Essuyez régulièrement le flux de soudage en utilisant de l'alcool.

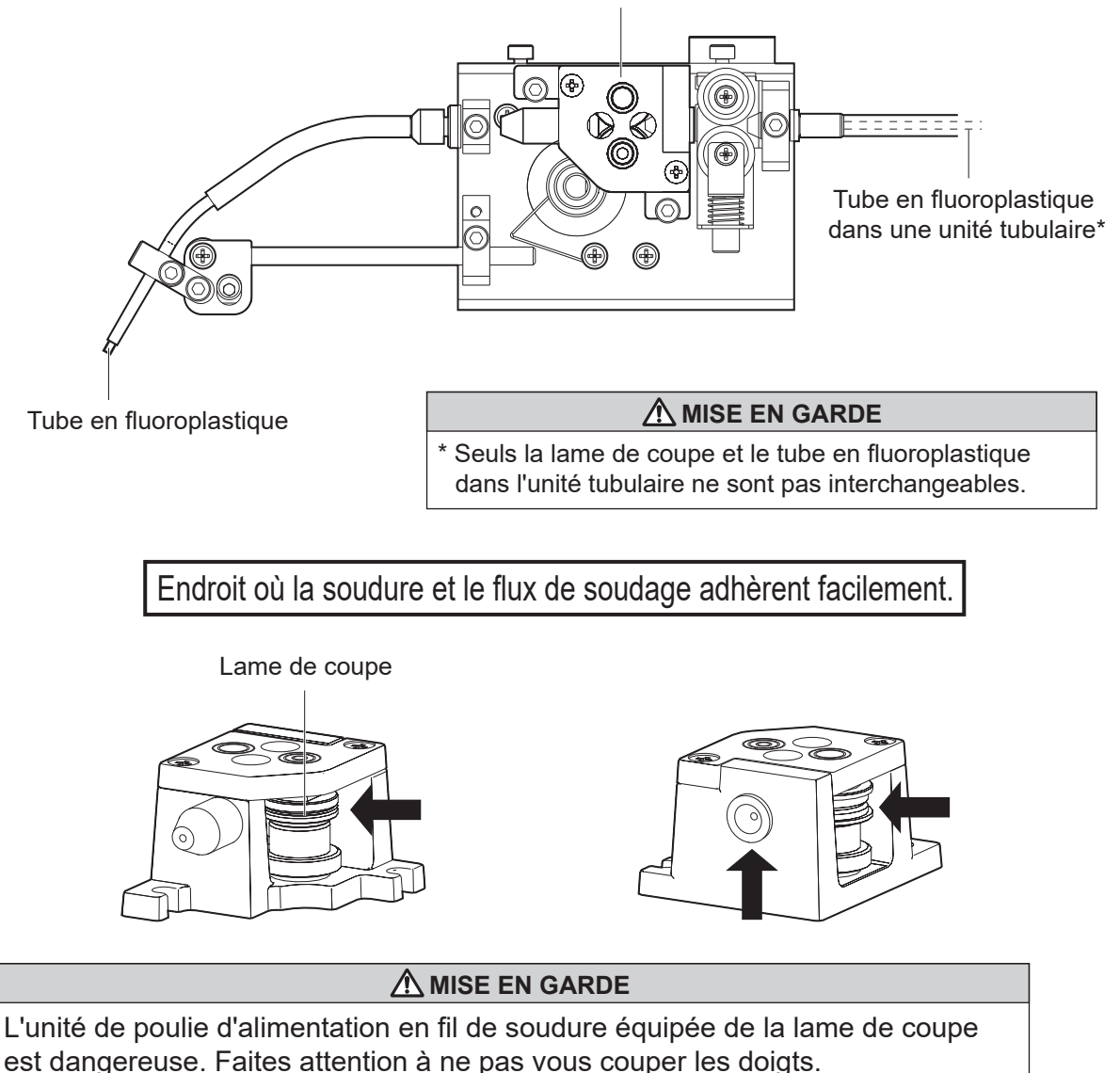

Unité de poulie d'alimentation en fil de soudure\*

### 8. MESSAGES D'ERREUR

#### Erreur d'alimentation en fil de soudure

Solder Feed Error

Push Knob

### Erreur d'entrée illégale

lllegal Input

Push Knob

Lorsque le capteur d'alimentation en fil de soudure détecte « l'absence de fil de soudure » ou un « colmatage », le système HAKKO FU-500 arrête immédiatement l'alimentation et affiche ce message d'erreur sur l'écran LCD accompagné d'un avertisseur sonore.

Lorsqu'un signal d'entrée illégale provenant du robot est détecté, le système HAKKO FU-500 arrête immédiatement l'alimentation et affiche ce message d'erreur sur l'écran LCD accompagné d'un avertisseur sonore.

### Erreur de commande du fer

Iron Control Error

Push Knob

Ce message d'erreur s'affiche lorsque le système HAKKO FU-601 est censé être prêt alors que son état est « Not Ready » au cours du mode automatique ou du mode de programmation manuelle.

Cette erreur ne se produira pas en mode de réglage ou en mode d'alimentation continue.

Si le système HAKKO FU-601 censé être prêt affiche l'état « Not Ready » avant le démarrage du mode automatique ou du mode de programmation manuel, le système ne se mettra pas en état d'erreur, mais restera en état de veille.

Lorsque cette erreur se produit, le système HAKKO FU-500 arrête immédiatement l'alimentation et affiche ce message d'erreur sur l'écran LCD accompagné d'un avertisseur sonore.

#### Erreur du pilote de moteur

Motor Driver Error

#### Erreur système

System Error Lorsqu'une chauffe anormale du pilote de moteur est détectée, le système HAKKO FU-500 arrête immédiatement l'alimentation et affiche ce message d'erreur sur l'écran LCD accompagné d'un avertisseur sonore.

Lorsqu'une erreur matérielle est détectée, le système HAKKO FU-500 arrête immédiatement l'alimentation et affiche ce message d'erreur sur l'écran LCD accompagné d'un avertisseur sonore.

#### Arrêt d'urgence

Emergency Stop !

Push Knob

Dès réception d'une commande d'arrêt d'urgence du robot, le système HAKKO FU-500 arrête immédiatement l'alimentation et affiche ce message d'erreur sur l'écran LCD accompagné d'un avertisseur sonore.

#### L'alimentation en fil de soudure ne s'effectue pas correctement. / Erreur d'alimentation en fil de soudure s'affiche.

VÉRIFICATION : Un « colmatage » ou « l'absence de fil de soudure » a-t-il été détecté? ACTION : Retirez tout encrassement de soudure. Pour ce qui est de l'erreur

« absence de fil de soudure », ajouter un nouveau fil de soudure.

- VÉRIFICATION : Un flux de soudage s'est-il déposé sur la lame de coupe ou la poulie?
- ACTION : Enlevez le flux de soudage à l'aide d'une brosse et de l'alcool. (Voir 7. ENTRETIEN en page 18.)
- VÉRIFICATION : L'unité tubulaire ou le tube en fluoroplastique est-il contaminé, usé ou endommagé?
- ACTION : Remplacez la pièce. (Voir 7. ENTRETIEN en page 18.)
- VÉRIFICATION : L'unité tubulaire a-t-elle été forcée?

#### ACTION : Détendez l'unité tubulaire. (Assurez un rayon de courbure de plus de 10 cm)

- VÉRIFICATION : Le tube en fluoroplastique ou le conduit de guidage est-il encrassé de flux de soudage?
- **ACTION :** Enlevez le flux de soudage à l'aide d'une brosse et de l'alcool. Si le problème persiste, remplacez la pièce.
- VÉRIFICATION : La pièce telle que l'unité de poulie d'alimentation en fil de soudure correspond-elle au diamètre de la soudure?
- **ACTION :** Remplacer par une pièce adéquate. (Voir 11. LISTE DES PIÈCES en page 23.)

#### ●Le message Erreur d'entrée illégale est affiché.

- VÉRIFICATION : Le système HAKKO FU-500 a-t-il reçu un signal de chevauchement ou un signal illégal du robot?
- ACTION : Vérifiez le programme du robot.

#### ●Le message Erreur de commande du fer est affiché.

- VÉRIFICATION : Le fer à souder présente-t-il un défaut de capteur, une température trop basse ou toute autre condition défectueuse?
- ACTION : Vérifiez le fer à souder.

#### ●Le message Erreur du pilote de moteur est affiché.

VÉRIFICATION : Le moteur ou le pilote de moteur présente-t-il un quelconque défaut? ACTION : Contactez votre représentant HAKKO.

#### ●Le message Erreur système est affiché.

ACTION : Contactez votre représentant HAKKO.

#### ●Le message Arrêt d'urgence est affiché.

ACTION : Vérifiez la commande à partir du robot.

# 10. VUE ÉCLATÉE

#### HAKKO FU-500

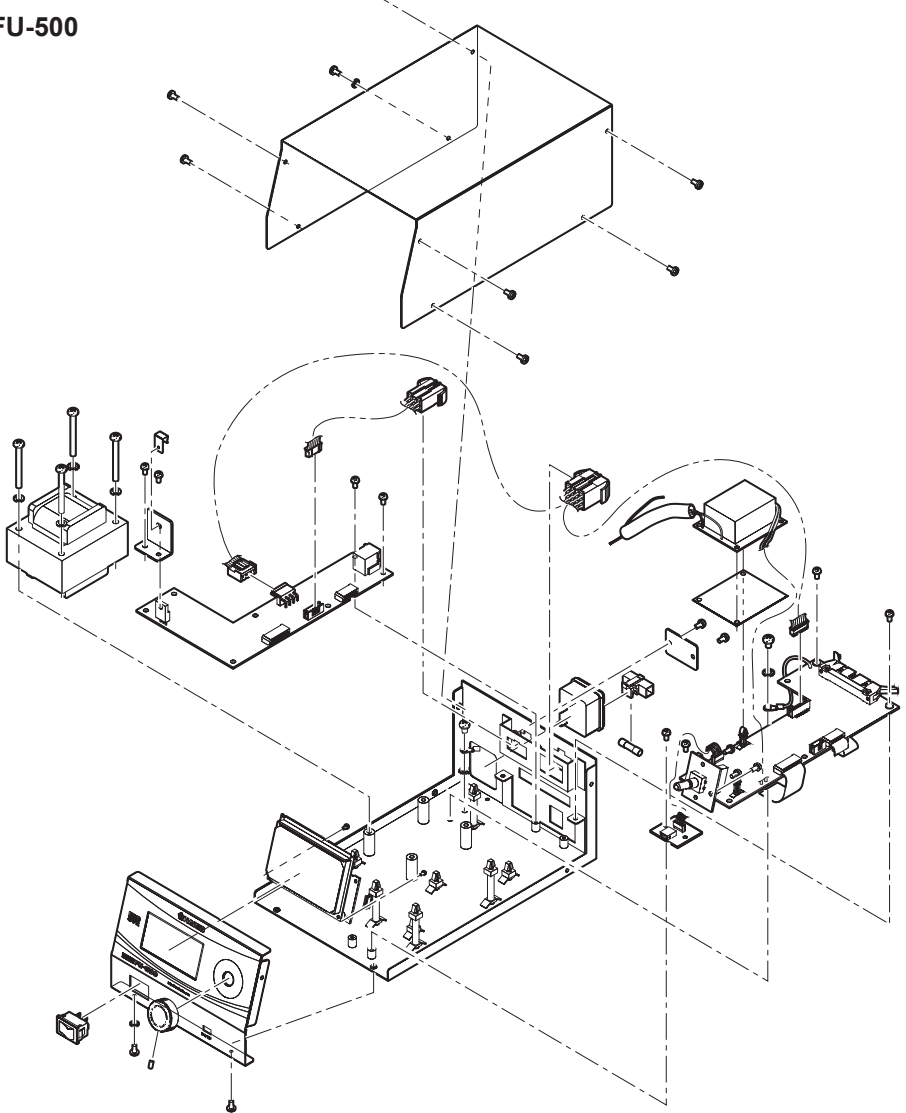

Dispositif d'alimentation

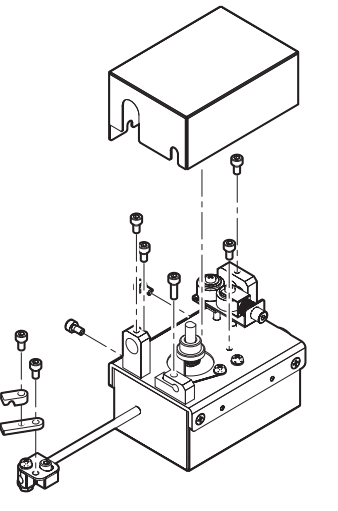

# **11. LISTE DES PIÈCES** Pour plus d'informations sur les pièces de rechange ou les dernières informations disponibles, veuillez consulter notre site web (https://www.hakko.com) ou le portail de documentation HAKKO.

| N° de pièce | Nom de la pièce                                           | Spécifications                          |
|-------------|-----------------------------------------------------------|-----------------------------------------|
| BX1000      | Unité de poulie d'alimentation en fil de soudure / 0,3 mm |                                         |
| BX1001      | Unité de poulie d'alimentation en fil de soudure / 0,5 mm |                                         |
| BX1002      | Unité de poulie d'alimentation en fil de soudure / 0,6 mm |                                         |
| BX1003      | Unité de poulie d'alimentation en fil de soudure / 0,8 mm | _                                       |
| BX1004      | Unité de poulie d'alimentation en fil de soudure / 1,0 mm |                                         |
| BX1005      | Unité de poulie d'alimentation en fil de soudure / 1,2 mm |                                         |
| BX1006      | Unité de poulie d'alimentation en fil de soudure / 1,6 mm |                                         |
| BX1076      | Unité de poulie d'alimentation en fil de soudure / 0,3 mm |                                         |
| BX1077      | Unité de poulie d'alimentation en fil de soudure / 0,5 mm |                                         |
| BX1078      | Unité de poulie d'alimentation en fil de soudure / 0,6 mm |                                         |
| BX1079      | Unité de poulie d'alimentation en fil de soudure / 0,8 mm | Type de démontage                       |
| BX1080      | Unité de poulie d'alimentation en fil de soudure / 1,0 mm |                                         |
| BX1081      | Unité de poulie d'alimentation en fil de soudure / 1,2 mm |                                         |
| BX1082      | Unité de poulie d'alimentation en fil de soudure / 1,6 mm |                                         |
| BX1083      | Base / couvercle de l'unité de poulie                     | Pour type démontage / pour 0,3 - 1,6 mm |
| BX1084      | Arbre d'entraînement / 0,3 mm                             |                                         |
| BX1085      | Arbre d'entraînement / 0,5 mm                             |                                         |
| BX1086      | Arbre d'entraînement / 0,6 mm                             |                                         |
| BX1087      | Arbre d'entraînement / 0,8 mm                             |                                         |
| BX1088      | Arbre d'entraînement / 1,0 mm                             |                                         |
| BX1089      | Arbre d'entraînement / 1,2 mm                             |                                         |
| BX1090      | Arbre d'entraînement / 1,6 mm                             |                                         |
| BX1091      | Arbre suivant / 0,3 mm                                    |                                         |
| BX1092      | Arbre suivant / 0,5 mm                                    |                                         |
| BX1093      | Arbre suivant / 0,6 mm                                    |                                         |
| BX1094      | Arbre suivant / 0,8 mm                                    | Pour type démontage                     |
| BX1095      | Arbre suivant / 1,0 mm                                    |                                         |
| BX1096      | Arbre suivant / 1,2 mm                                    |                                         |
| BX1097      | Arbre suivant / 1,6 mm                                    |                                         |
| BX1098      | Buse d'alimentation de l'unité de poulie / 0,3 mm         |                                         |
| BX1099      | Buse d'alimentation de l'unité de poulie / 0,5 - 1,0 mm   |                                         |
| BX1100      | Buse d'alimentation de l'unité de poulie / 1,2 - 1,6 mm   |                                         |
| BX1101      | Buse de guidage de l'unité de poulie / 0,3 mm             |                                         |
| BX1102      | Buse de guidage de l'unité de poulie / 0,5 - 0,6 mm       |                                         |
| BX1103      | Buse de guidage de l'unité de poulie / 0,8 - 1,0 mm       |                                         |
| BX1104      | Buse de guidage de l'unité de poulie / 1,2 - 1,6 mm       |                                         |

Unité de poulie d'alimentation en fil de soudure

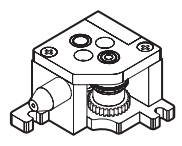

Unité de poulie d'alimentation en fil de soudure (Type de démontage)

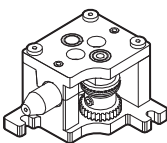

| N° de pièce | Nom de la pièce                                                     | Spécifications        |
|-------------|---------------------------------------------------------------------|-----------------------|
| BX1007      | Ensemble des guides d'alimentation en fil de soudure / 0,3 mm       |                       |
| BX1008      | Ensemble des guides d'alimentation en fil de soudure / 0,5 - 1,0 mm |                       |
| BX1009      | Ensemble des guides d'alimentation en fil de soudure / 1,2 - 1,6 mm |                       |
| N° de pièce | Nom de la pièce                                                     | Spécifications        |
| BX1010      | Tube en fluoroplastique / 0,3 mm                                    |                       |
| BX1011      | Tube en fluoroplastique / 0,5 - 0,6 mm                              |                       |
| BX1012      | Tube en fluoroplastique / 0,8 mm                                    | ancomble do 10        |
| BX1013      | Tube en fluoroplastique / 1,0 mm                                    |                       |
| BX1014      | Tube en fluoroplastique / 1,2 mm                                    |                       |
| BX1015      | Tube en fluoroplastique / 1,6 mm                                    |                       |
| N° de pièce | Nom de la pièce                                                     | Spécifications        |
| BX1041      | Unité tubulaire / 0,3 - 1,0 mm                                      | avec BX1060           |
| BX1042      | Unité tubulaire / 1,2 - 1,6 mm                                      | avec BX1061           |
| BX1060      | Tube en fluoroplastique / 0,3 - 1,0 mm 780 mm                       |                       |
| BX1061      | Tube en fluoroplastique / 1,2 - 1,6 mm 780 mm                       |                       |
| N° de pièce | Nom de la pièce                                                     | Spécifications        |
| BX1016      | Unité tubulaire / 0,3 - 1,0 mm                                      | avec BX1038           |
| BX1017      | Unité tubulaire / 1,2 - 1,6 mm                                      | avec BX1039           |
| BX1038      | Tube en fluoroplastique / 0,3 - 1,0 mm 1 180 mm                     |                       |
| BX1039      | Tube en fluoroplastique / 1,2 - 1,6 mm 1 180 mm                     |                       |
| N° de pièce | Nom de la pièce                                                     | Spécifications        |
| BX1018      | Tube de guidage                                                     |                       |
| BX1019      | Conduit de guidage / 0,3 mm                                         |                       |
| BX1020      | Conduit de guidage / 0,5 - 1,0 mm                                   |                       |
| BX1021      | Conduit de guidage / 1,2 - 1,6 mm                                   |                       |
| BX1022      | Œillet                                                              |                       |
| BX1057      | Support de bobine de soudure                                        |                       |
| BX1035      | Câble d'alimentation / 3 m                                          |                       |
| BX1036      | Câble d'alimentation / 5 m                                          | avec pavau de forrite |
| BX1037      | Câble d'alimentation / 8 m                                          | avec noyau de iemie   |
| BX1063      | Support de fixation du conduit de guidage / 0,3 - 1,6 mm            |                       |
| BX1072      | Assemblage du tuyau de fixation / 0,3 - 1,6 mm                      |                       |
| N° de pièce | Nom de la pièce                                                     | Spécifications        |
| CX1010      | Dispositif d'alimentation / 0,3 - 1,6 mm                            | type en L             |
| CX5006      | Dispositif d'alimentation / 0,3 - 1,6 mm                            | type droit            |
| BX1071      | Couvercle de Dispositif d'alimentation                              |                       |
|             |                                                                     |                       |

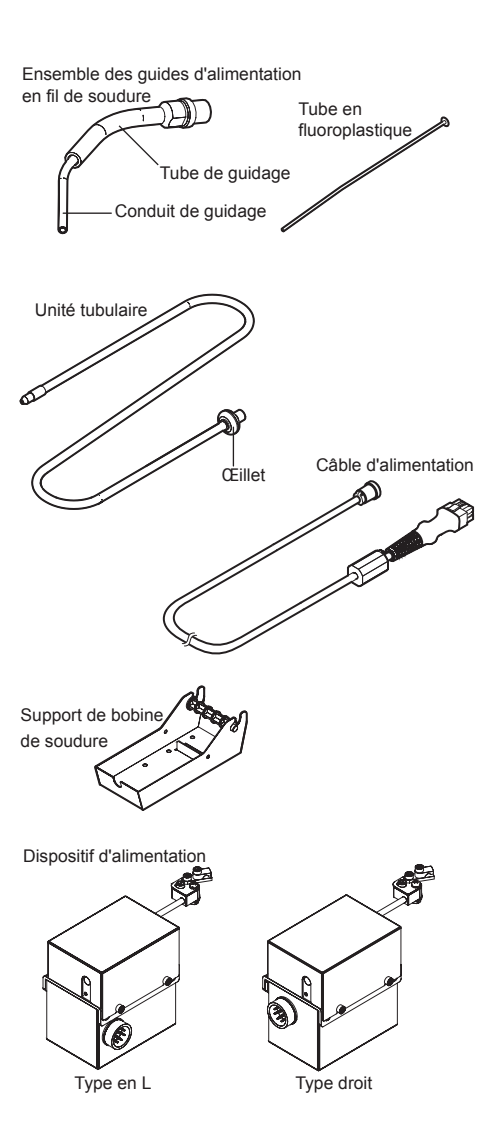

- ●各言語(日本語、英語、中国語、フランス語、ドイツ語、韓国語)の取扱説明書は以下の URL、 ● 日日間(日本間、冬間、午間間、シンクス間、日本間間)の構成の労働なメージの代 HAKKO Document Portal からダウンロードしてご覧いただけます。 (商品によっては設定の無い言語がありますが、ご了承ください。) ●各國語言(日語、英語、中文、法語、徳語、韓語)的使用説明書可以通過以下网站的 HAKKO
- Document Portal 下載參閱。
- (有一部分的產品沒有設定外語對應、請見諒)

 Instruction manual in the language of Japanese, English, Chinese, French, German, and Korean can be downloaded from the HAKKO Document Portal. (Please note that some languages may not be available depending on the product.)

https://www.hakko.com/english/support/doc/

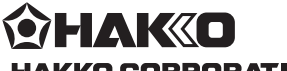

#### HAKKO CORPORATION

HEAD OFFICE

4-5, Shiokusa 2-chome, Naniwa-ku, Osaka 556-0024 JAPAN TEL: +81-6-6561-3225 FAX: +81-6-6561-8466 https://www.hakko.com E-mail: sales@hakko.com

OVERSEAS AFFILIATES U.S.A.: AMERICAN HAKKO PRODUCTS, INC. TEL: (661) 294-0090 FAX: (661) 294-0096 Toll Free (600) 88-HAKKO https://www.HakkoUSA.com E-mail: Support@HakkoUSA.com

HONG KONG: HAKKO DEVELOPMENT CO., LTD. TEL: 2811-5588 FAX: 2590-0217 https://www.hakko.com.cn E-mail: info@hakko.com.hk

SINGAPORE: HAKKO PRODUCTS PTE., LTD. TEL: 6748-2277 FAX: 6744-0033

https://www.hakko.com.sg E-mail: sales@hakko.com.sg

Please access the code for overseas distributors. https://www.hakko.com/doc\_network

Ē.

© 2017-2024 HAKKO Corporation. All Rights Reserved.